# Encrypt an Email

#### Set message permissions

From an open email's *Options* tab, choose the *Encrypt* down arrow. Choose the appropriate permission. To learn more about ECU's Data Classification levels, see the <u>Data Governance Data</u> <u>Classification webpage</u>.

| nsert Drav  | Options Format Text Review Help Acr                 | oba |
|-------------|-----------------------------------------------------|-----|
| ge Bcc From | 2 Encrypt<br>Encrypt<br>Set permission on this item | Sa  |
| 1           | Encrypt-Only                                        |     |
|             | Do Not Forward                                      | L   |
|             | Confidential - All Employees                        |     |
|             | 3 East Carolina University - Confidential           |     |
|             | East Carolina University - Confidential View Only   | ŀ   |
|             | Level 4 - Restricted - HIPAA - ECU and Vidant       |     |
|             | Level 4 - Restricted - HIPAA - ECU Only             | L   |

#### Set the confidentiality flag

From an open email's *Message* tab, choose the down arrow in the *Tags* section to open the *Properties* dialog box. Within the *Settings* section, choose the *Sensitivity* down arrow to show the options. Choose **CONFIDENTIAL**.

|           |          | ક~≑ ડા                                  | /BJECT - Message (HTML) | C Search                                             |                                                          |              |
|-----------|----------|-----------------------------------------|-------------------------|------------------------------------------------------|----------------------------------------------------------|--------------|
|           | the sage | 4- 4- 11<br>here                        |                         | Cont State                                           | Follow Up ~<br>High Importance<br>Low Importance<br>Tags | 2 Sensitivit |
| ⊳<br>Send | To       | RECIPIENTS                              | Properties              |                                                      | <u>,</u>                                                 | ×            |
|           | Cc       |                                         | Settings                | Security                                             |                                                          |              |
|           | Subject  | SUBJECT                                 | Sensitivity Norma       | I V Change                                           | e security settings for this message.<br>ity Settings    |              |
| NESSAGE   |          | Voting nd Tracking os Private<br>Confro | ential to 5             |                                                      | <b>v</b>                                                 |              |
|           |          |                                         | Request a deliver       | y receipt for this message<br>ceipt for this message |                                                          |              |

### Set the [sendsecure] tag in the subject line

From an open email, type **[sendsecure]** anywhere in the subject line to encrypt the message. You may type in an appropriate subject as well.

| 8.9       | 🗄 영 연 🕆 🗸 <b>원 -</b> 후 |            |              |                                            |             |                  | [sendsecure] TEST EMAIL |  |  |
|-----------|------------------------|------------|--------------|--------------------------------------------|-------------|------------------|-------------------------|--|--|
| File M    | essage                 | Insert     | Draw         | Options                                    | Format Text |                  | Review                  |  |  |
| Paste     | A<br>Basic<br>Text ~   | Names<br>ř | 0<br>Include | Attach File<br>via Link ~<br>Adobe Acrobat | Tags        | Dictate<br>Voice | Sensit<br>Sensit        |  |  |
| ⊳<br>Send | To<br>Cc               |            | -            | 107                                        |             |                  |                         |  |  |
|           | Sub                    | ject       | lsendsecur   | E TEST EMAIL                               |             |                  |                         |  |  |

## Read an Encrypted Email

- **Microsoft 365 Outlook desktop app, mobile app or Outlook on the web:** Open the email and click the *Read the Message* link. If you are the intended recipient, the message opens.
- **Google Gmail:** Open the email and click the *Read the Message* link. The message opens if you are the intended recipient. Mobile device gmail may ask you to choose a browser (depends on your device settings).

- Other mail clients: Use the time-limited, single-use passcode option.
  ALWAYS reply from the encrypted message to ensure that the entire conversation is secure.
- See this Microsoft support article for more information, How do I open a protected message. •